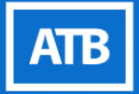

# GLOBAL ACH TRANSFERS

How-To Guide

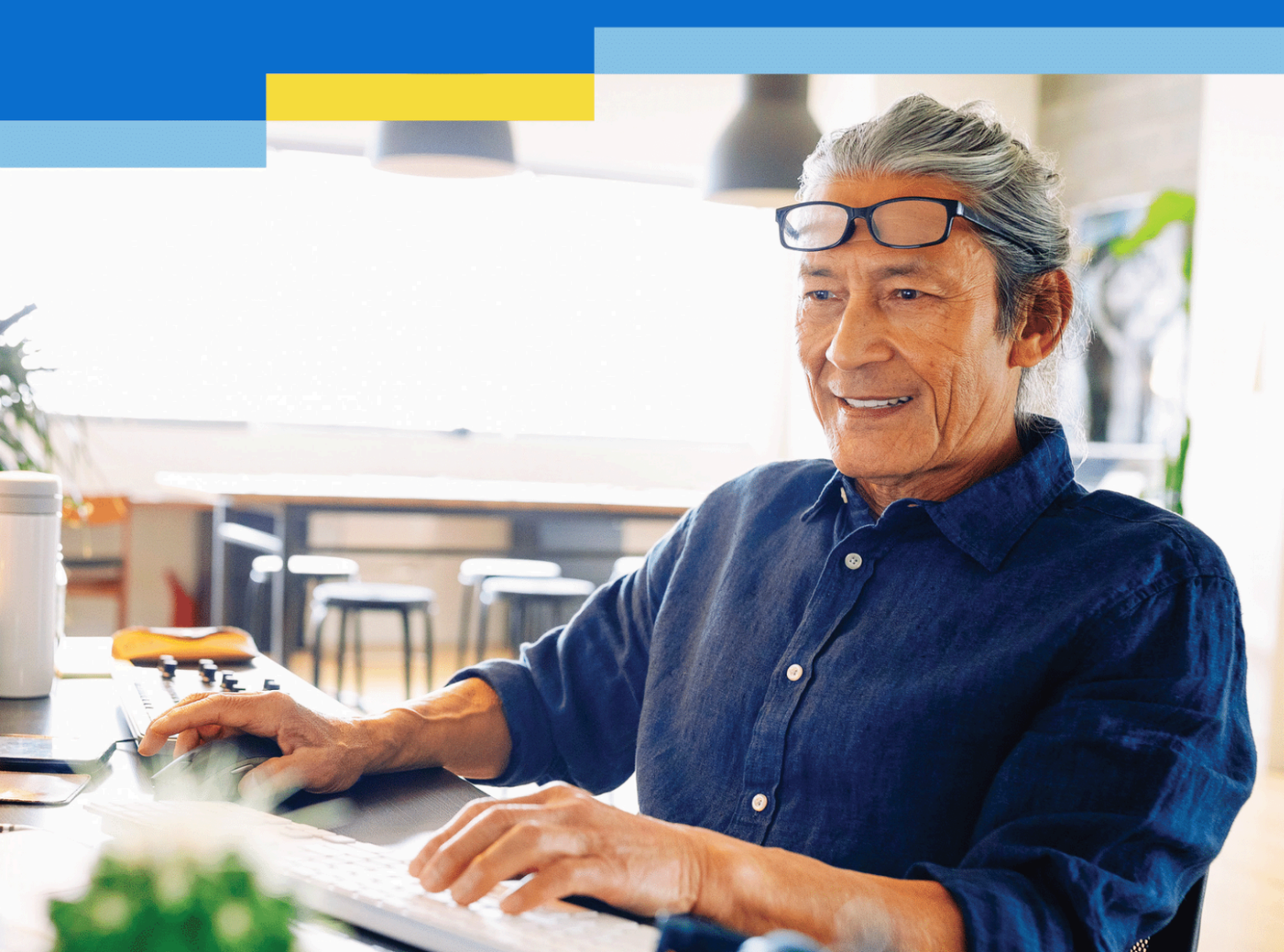

## TABLE OF CONTENTS

| Required information for setting up a Global ACH Transfer       | 3  |
|-----------------------------------------------------------------|----|
| How to send a Global ACH Transfer                               | 4  |
| Step 1: Log into ATB Business Online with username and password | 4  |
| Step 2: Validate account for set up with Visa                   | 4  |
| Step 3: Create a recipient                                      | 5  |
| Step 4: Send a Global ACH Transfer                              | 8  |
| How to Edit recipients                                          | 13 |
| How to delete Recipients                                        | 15 |
| How to send a test transfer                                     | 17 |
| How to Cancel a Global ACH Transfer or test transfer            | 20 |
| More on cancellations                                           | 22 |

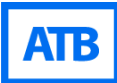

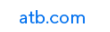

## **Required information for setting up a Global ACH Transfer**

#### **Recipient's banking information:**

- Name of account holder
- Name and address of recipient's bank
- Recipient's account number
- ABA routing number of the recipient's bank. (This is not the Fedwire (SWIFT) number.)
- Account Type: chequing or saving

#### **Recipient's information:**

- Is the recipient an individual of business
- Business or individual name and address

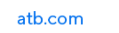

## How to send a Global ACH Transfer

#### Step 1: Log into ATB Business Online with username and password

Log in to the <u>ATB Business Banking Platform</u> using your username and password. You will be challenged and will need to input a six digit code sent to your cell phone.

|        | ATB Business                                                                                                    |
|--------|----------------------------------------------------------------------------------------------------|
| Login  |                                                                                                    |
| Userna | me                                                                                                    |
|        |                                                                                                    |
| Passwo | rd Forgot Password                                                                                                    |
|        | Show                                                                                                    |
|        | Log in                                                                                                    |
| Need a | ssistance?<br>call ATB Business at 1-877-363-4855                                                                               |
| 0      | Protect yourself and others from fraud<br>and identity theft. Visit our <b>Backing</b><br>and Security Tips page to learn more. |

#### Step 2: Validate account for set up with Visa

You will need to confirm that your name and address as displayed on ATB Business Banking is correct.

From the Overview screen click on Payment & Transfers and select Global ACH Transfers.

| ATB Business Accounts          | Payments & Transfers Reporting Ad | dmin Approvals |
|--------------------------------|-----------------------------------|----------------|
| Global ACH Trai                | Account Transfers                 |                |
|                                | Bill Payments                     |                |
| Summary Rejects & Returns Reci | 🐖 Interac e-Transfer <sup>©</sup> |                |
| Priority action items (0)      | Global ACH Transfers              |                |
|                                | Wires                             |                |
| Scheduled to send (0)          | Stop Payments                     |                |
|                                | Tax Pay & File 📑                  |                |
| History (1)                    |                                   |                |

Confirm that business name and address are correct.

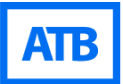

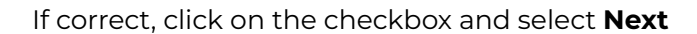

| ATB Business                                                                                                    | Accounts Payments & Transfers Reporting Admin Approvals                                                                                                    | 4 ® 2                           |
|----------------------------------------------------------------------------------------------------|----------------------------------------------------------------------------------------------------|---------------------------------|
| Global ACH                                                                                                    | Transfers                                                                                                    | As of Feb 17 2023 @ 12:06 PM MT |
| About Global AC<br>Global ACH Transfers are a simplifew easy steps online, you can transfer are a simplifiew easy steps online, you can transfer we asy steps online, you can transfer we asy steps online, you can transfer a simplifier on the set of the set of the set | CH Transfers<br>le, effective and secure way to send money internationally. With just a<br>ansfer payments of up to 25K to the US, within 1-3 business days.<br>is information<br>below is correct.<br>Business address<br>< address line 1><br>< address line 2><br>< city>< province><br>< postal code> |                                 |
| Need to update this information     The information displayed is      Noxt                                                                                                    | on? Please contact ATB at 1-877-363-4855.                                                                                                    |                                 |

If the name and/or address is incorrect, *call the number on the screen* to have the information updated. The information can only be updated by calling ATB at 1-877-363-4855.

#### Step 3: Create a recipient

A "Recipient" is the business or individual who receives the transfer. Create one by selecting **Recipients** from the **Global ACH Transfers** screen.

| ATB Business Accounts Payments & Transfers Reporting Admin Approvals                                                |                 |
|----------------------------------------------------------------------------------------------------|-----------------|
| Global ACH Transfers can be sent from USD accounts. The ability to send funds from CAD accounts will Banch in 2024. |                 |
| Global ACH Transfers ®                                                                                              | As of Apr 05, 2 |
| Summary Rejects & Returns Recipients                                                                                |                 |
| Priority action items (0)                                                                                           |                 |
| Scheduled to send (0)                                                                                               |                 |
| History (0)                                                                                                    |                 |
|                                                                                                    |                 |

Click on Add recipient.

| ATB Business Accounts Payments & Transfers Reporting Admin |                       | 4 ® 2                          |
|------------------------------------------------------------|-----------------------|--------------------------------|
| Global ACH Transfers 🛛                                     |                       | As of Apr 05, 2024 @ 3-48pm MT |
| Summary Rejects & Returns Recipients                       |                       |                                |
| Recipients (1)                                             |                       | Add recipient                  |
| Search Q                                                   |                       |                                |
| Results (1) Items per page (50) 👻 < 🕚 >                    |                       |                                |
| Name A                                                     | Bank Country/Currency |                                |
| Test (USA - USD)                                           | USA/USD               | >                              |
| Results (1) ttems per page (50) 👻 < 1 >                    |                       |                                |

#### Complete the Bank Information details. All fields are mandatory.

Ensure that the ABA routing number (not a Fedwire one) is used to avoid returns and associated fees.

#### Select Next.

| ATB Business Accounts Payments & Transfe                                  | rs Reporting Admin Approvals                                            |                                                            | 4 ® &   |
|---------------------------------------------------------------------------|-------------------------------------------------------------------------|------------------------------------------------------------|---------|
| < Back to Recipients<br>Add Recipient                                     |                                                                         |                                                            |         |
| Bank Information                                                          | Recipient information                                                   | ©<br>Verify                                                | Confirm |
| Bank information                                                          |                                                                         |                                                            |         |
| Bank country/currency                                                     | Bank name                                                               |                                                            |         |
| Account holder                                                            | Account number                                                          |                                                            |         |
| ABA routing number                                                        | Account type                                                            |                                                            |         |
| Please check your recipient details and use an ABA routing n information. | wher (not SWIFT) when sending a transfer. You may be charged a fee if t | the recipient's bank returns the transfer due to incorrect |         |

Enter **Recipient information** details. All fields are mandatory.

Select whether the recipient is a **Business** or **Individual** and enter the necessary information.

Ensure that the personal name or business name matches what was entered in the previous screen under Account holder.

Using PO Box addresses **will** result in the transaction being returned. Select **Next.** 

| ATB Business Accounts Payments & Transfers Reporting Approv            | ais                       |          | ¢ @ \$       |
|------------------------------------------------------------------------|---------------------------|----------|--------------|
| < Back to Recipients<br>Add Recipient                                  |                           |          |              |
| Bank information Recipi                                                | nt information            | © Verify | ©<br>Confirm |
| Recipient information Recipient type Business Individual Business name |                           |          |              |
| Country                                                                | State                     |          |              |
| USA +                                                                  | Enter a state             | •        |              |
| Address line 1                                                         | Address line 2 (optional) |          |              |
|                                                                        |                           |          |              |
| Address cannot be a PO box                                             |                           |          |              |
| City                                                                   | ZIP code                  |          |              |
| Next Back Cancel                                                       | D                         |          |              |

Verify the information is correct and select **Save recipient** or use the **Back** button to go back and make changes to the recipient's information.

| Bank information Bank country/currency |                              | Recipient information        |                      |  |
|----------------------------------------|------------------------------|------------------------------|----------------------|--|
| Bank country/currency                  |                              | Recipient information        |                      |  |
| ISA/USD                                | Bank name                    | Recipient type<br>Individual |                      |  |
| ccount holder<br>III Pickles           | Account number<br>1234567890 | First name<br>Dill           | Last name<br>Pickles |  |
| 3A routing number                      | Account type<br>Checking     | Country<br>USA               | State<br>Alaska      |  |
|                                        | -                            | Address line 1               | City                 |  |
|                                        |                              | ZIP code                     | Fairview             |  |
|                                        |                              | 12345                        |                      |  |

Once saved, you will see a confirmation message.

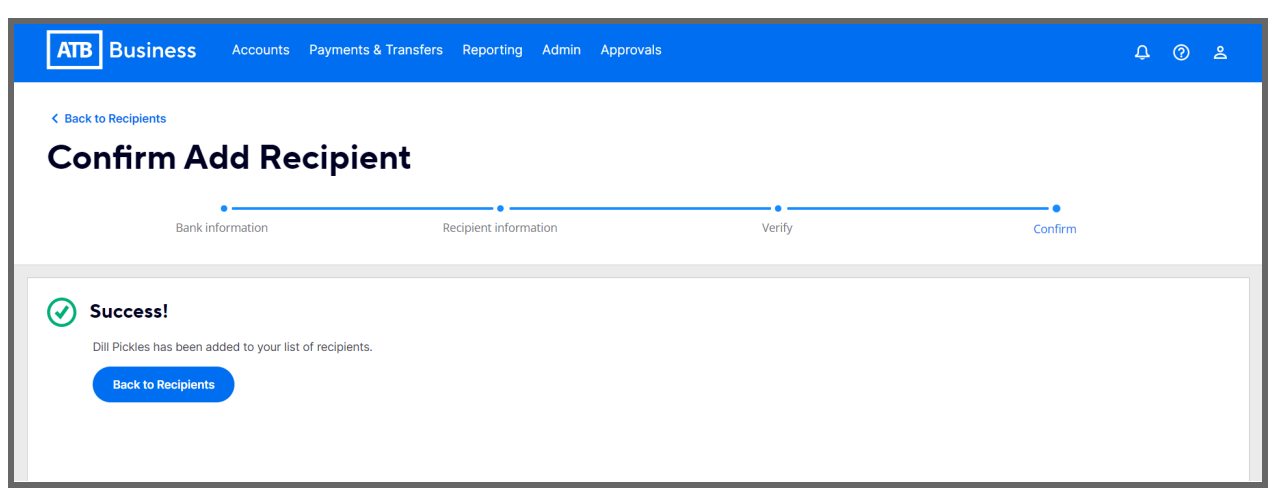

You are strongly encouraged to send a test transfer prior to sending a Global ACH transfer to confirm the recipient's information is correct.

#### Step 4: Send a Global ACH Transfer

From the Overview screen click on Payment & Transfers and select Global ACH Transfers.

| ATB Business Accounts          | Payments & Transfers Reporting A  | dmin Approvals | ¢ @ \$                         |
|--------------------------------|-----------------------------------|----------------|--------------------------------|
| Global ACH Trai                | Account Transfers                 |                | As of Dec 07, 2023 @ 3:55pm MT |
| Summary Rejects & Returns Reci | Bill Payments                     |                |                                |
| Priority action items (0)      | Global ACH Transfers<br>Wires     |                | ~                              |
| Scheduled to send (0)          | Stop Payments<br>Tax Pay & File 🕝 |                | ~                              |
| History (1)                    |                                   |                | ~                              |
|                                |                                   |                |                                |

On the Global ACH Transfers screen select Create Global Transfer and then Send Single Transfer.

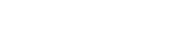

atb.com

| ATB Business Accounts Payme                                           | nts & Transfers Reporting Admin ,              | Approvals               | ¢ @ \$                         |
|-----------------------------------------------------------------------|------------------------------------------------|-------------------------|--------------------------------|
| <ol> <li>Global ACH Transfers can be sent from USD account</li> </ol> | nts. The ability to send funds from CAD accour | ts will launch in 2024. | ×                              |
| Global ACH Transfe                                                    | ers @                                          |                         | As of Apr 08, 2024 @ 2:21pm MT |
| Summary Rejects & Returns Recipients                                  | Create Global Transfer 🔺                       |                         |                                |
| Priority action items (0)                                             | Send Test Transfer<br>Send Single Transfer     | Ð                       | ~                              |
| Scheduled to send (0)                                                 |                                                |                         | ~                              |
| History (4)                                                           |                                                |                         | ~                              |

Click on the drop down arrow to display the account from which the transfer will be sent. Only accounts from which Global ACH Transfers can be sent will be displayed.\* *\*You will be charged an additional fee if a Savings account is used.* 

In the **From account** field, select the account you will use to send the transfer by clicking on the dropdown arrow.

| \$20,367.08 USD<br>\$0.00 USD | Payment information            | ©<br>Verify     | ©<br>Confirm |
|-------------------------------|--------------------------------|-----------------|--------------|
| \$20,367.08 USD<br>\$0.00 USD | Devenant dateila               |                 |              |
| \$20.367.08 USD<br>\$0.00 USD | rom account                    |                 |              |
| \$20,367.08 USD<br>\$0.00 USD | Select                         |                 |              |
| \$0.00 USD                    |                                | \$20,367.08 USD |              |
|                               | Business - US Chequing Account | \$0.00 USD      |              |
|                               |                                |                 |              |
|                               |                                |                 |              |
|                               |                                |                 |              |
|                               |                                |                 |              |
|                               |                                |                 |              |
|                               |                                |                 |              |
|                               |                                |                 |              |

In the **To recipient** field, click on the dropdown arrow to select a previously-saved recipient or create a new recipient by clicking on **Create new recipient** and following the prompts in Step 3 above.

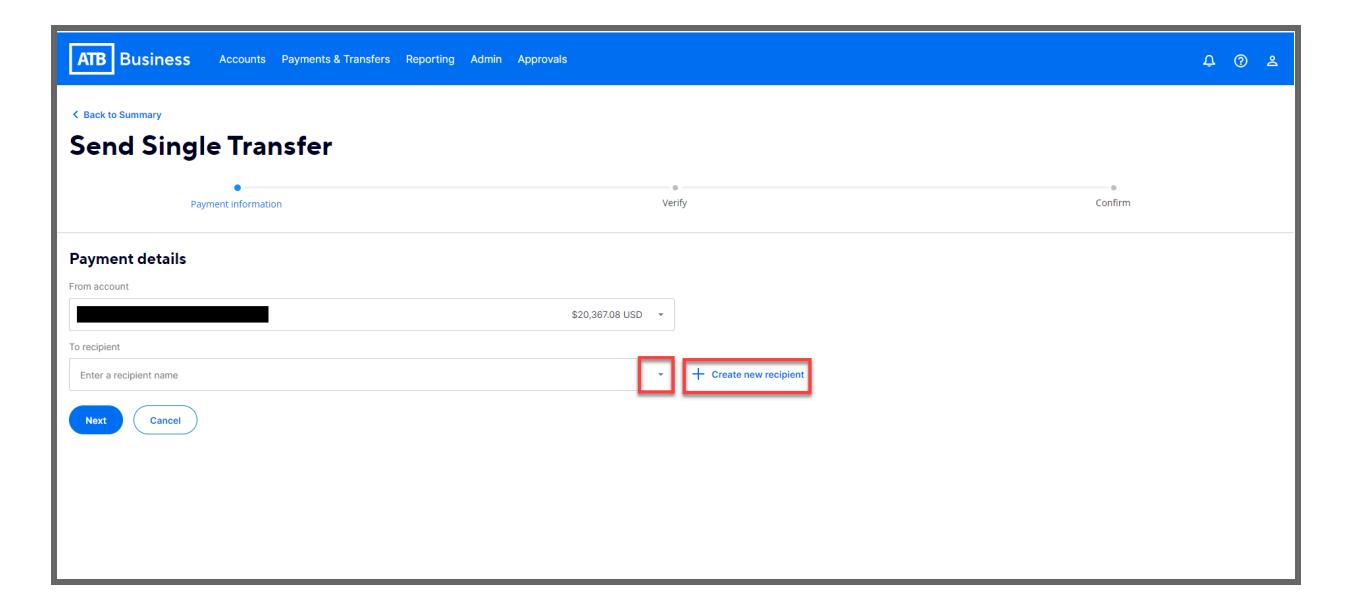

Once the recipient has been selected, you will be able to edit the recipient.

#### Transfer date:

• Automatically populated to current date. Can be future dated up to 60 days.

#### Amount sent:

• Enter the amount of the transaction.

#### Amount received:

• For USD to USD, the amount sent and amount received will be the same. However for other currencies (for example CAD to USD or other foreign currencies) the conversion will be displayed in the amount received. Currently you may only send single USD to USD transactions, but more functionality will be added throughout 2024. You may also choose to enter the amount that you want the recipient to receive and the amount sent will be populated with the appropriate exchange rate.

#### Purpose of payment:

• Choose a reason for sending this transaction by clicking on the dropdown arrow and selecting the appropriate option. This is a mandatory field.

#### Message to recipient:

• Optional message which is transmitted to the recipient's bank. There is no guarantee that the recipient's bank will publish the message to the recipient. This field accepts characters.

#### Fees and transfer time:

- Transfer fee for a single transaction is \$5 and is automatically populated.
- Total Transfer cost equals the amount sent plus the transfer fee.
- Estimated transfer time gives the timeframe that the payment is expected to arrive in the recipient's bank.

After filling in the fields above, select Next.

| ATB Business                                                                        | counts Payments & Transfers Repo     | orting Admin Approvals                       |      |                                                                         |                                 | ф (         | 3       | ٤     |
|-------------------------------------------------------------------------------------|--------------------------------------|----------------------------------------------|------|-------------------------------------------------------------------------|---------------------------------|-------------|---------|-------|
| < Back to Summary Send Single                                                       | Transfer                             |                                              |      |                                                                         |                                 |             |         |       |
| Payment                                                                             | information                          |                                              | Veri | fy                                                                      | Confirm                         |             |         |       |
| Payment details                                                                     |                                      |                                              |      |                                                                         |                                 |             |         |       |
| To recipient                                                                        |                                      | \$20,362.08 USD                              | *    |                                                                         |                                 |             |         |       |
|                                                                                     |                                      | USA/USD                                      | •    | + Create new recipient 🖉 Edit recipient details                         |                                 |             |         |       |
| Transfer date                                                                       | Amount sent                          | Amount received                              |      | Purpose of payment                                                      | Message to recipient (optional) |             |         |       |
| Apr 03 2024                                                                         | \$55.00                              | USD \$55.00                                  | USD  | Payment of cable TV bill                                                | invoire                         | 3 character | s remai | ining |
| 101.00, 2024                                                                        | Exchange rate: 1.00 USD = 1.0000 USD |                                              | 000  | ATB Team Member Tip: We'll always send your messages, but not all banks | can receive them.               |             |         |       |
| Fees and transfer time                                                              |                                      |                                              |      |                                                                         |                                 |             |         |       |
| Transfer fee<br>\$5.00 USD<br>③ Transfer fees are billed monthly.<br>Next<br>Cancel | Total transfer cost<br>\$60.00 USD   | Estimated transfer time<br>1-3 business days |      |                                                                         |                                 |             |         |       |

You will see the verification screen. If details are incorrect, you can **Cancel** the transaction or use the Back button to edit the transaction.

If the details are correct, select Send.

| ATB Business                                                     | Accounts Payments & Transfers R                    | eporting Admin Approvals                     |                    |                                                               | ¢ 0 ≗ |
|------------------------------------------------------------------|----------------------------------------------------|----------------------------------------------|--------------------|---------------------------------------------------------------|-------|
| < Back to Summary Verify Send                                    | d Single Transfer                                  |                                              |                    |                                                               |       |
| Pa                                                               | e                                                  |                                              | Verify             | ©<br>Confirm                                                  |       |
| Payment details                                                  |                                                    |                                              |                    |                                                               |       |
| From account<br>To recipient<br>Barney Rubble (USA - USD)        | \$20,367.08 USD<br>(USA/USD)                       |                                              |                    |                                                               |       |
| Transfer date                                                    | Amount sent                                        | Amount received                              | Purpose of payment | Message to recipient (optional)                               |       |
| Apr 03, 2024                                                     | \$50.00 USD                                        | \$50.00 USD                                  | Business expenses  | invoice<br>rour messages, but not all banks can receive them. |       |
| Fees and transfer t                                              | time                                               |                                              |                    |                                                               |       |
| Transfer fee<br>\$5.00 USD<br>① Transfer fees are billed monthal | Total transfer cost<br>\$55.00 USD<br>Y.<br>Cancel | Estimated transfer time<br>1-3 business days |                    |                                                               |       |

You will see confirmation of the sent transfer. Click on **Back to summary** to return to the landing page.

| ATB Business Accounts                                                                                                    | ts Payments & Transfers Reporting Admin Approvals                    | ₽ @ ≗   |
|----------------------------------------------------------------------------------------------------|----------------------------------------------------------------------|---------|
| < Back to Summary<br>Confirm Send S                                                                                                    | Single Transfer                                                      |         |
| Payment informa                                                                                                    | nation Verify                                                        | Confirm |
| Payment validating     You've sent a payment of \$50 USD t     deference number: 120231856150     status: Validating     Transfer date: Apr 03, 2024     Fran account:     Rack to Summary | to Barney Rubble (USA - USD), We're currently reviewing the details. |         |

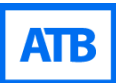

## How to Edit recipients

From the Global ACH Transfers screen, click on Recipients.

| ATB Business Accounts Payments & Transfers Reporting Admin Approvals                                                 |                 |
|----------------------------------------------------------------------------------------------------|-----------------|
| Global ACH Transfers can be sent from USD accounts. The ability to send funds from CAD accounts will launch in 2024. |                 |
| Global ACH Transfers ®                                                                                               | As of Apr 05, 2 |
| Summary Rejects & Returns Recipients                                                                                 |                 |
| Priority action items (0)                                                                                            |                 |
| Scheduled to send (0)                                                                                                |                 |
| History (0)                                                                                                    |                 |
|                                                                                                    |                 |

Search for the recipient by typing their name in the search bar or scrolling through the list of saved recipients.

| ATB Business Accounts Payments & Transfers              | Reporting Admin Approvals                                     | 4 ® 4         |  |  |  |  |  |
|---------------------------------------------------------|---------------------------------------------------------------|---------------|--|--|--|--|--|
| Global ACH Transfers () As of Apr 04, 2024 (§ 9:22am MT |                                                               |               |  |  |  |  |  |
| Summary Rejects & Returns Recipients Create Global T    | Summary Rejects & Returns Recipients Create Global Transfer - |               |  |  |  |  |  |
| Recipients (10)                                         |                                                               | Add recipient |  |  |  |  |  |
| Search                                                  | Search                                                        |               |  |  |  |  |  |
| Results (10) Items per page (50) * < 1 >                |                                                               |               |  |  |  |  |  |
| Name 🔺                                                  | Bank Country/Currency                                         |               |  |  |  |  |  |
| Barney Rubble (USA - USD)                               | USA/USD                                                       | >             |  |  |  |  |  |
| Dill Pickles (USA - USD)                                | USA/USD                                                       | >             |  |  |  |  |  |

Select the recipient that you would like to edit and select **Edit** to make changes.

| ATB Business                      | counts Payments & Transfers Reporting Admin | Approvals                        |                        | ¢ @ &                          |
|-----------------------------------|---------------------------------------------|----------------------------------|------------------------|--------------------------------|
| < Back to Recipients Recipient De | tails                                       |                                  |                        | As of Apr 04, 2024 @ 9:25am MT |
| Bank information                  |                                             | Recipient informa                | ation                  |                                |
| Bank country/currency<br>USA/USD  | Bank name                                   | Recipient type<br>Individual     |                        |                                |
| Account holder<br>Barney Rubble   | Account number                              | First name<br>Barney             | Last name<br>Rubble    |                                |
| ABA routing number                | Account type<br>Checking                    | Country<br>USA<br>Address line 1 | State<br>Texas<br>City |                                |
|                                   |                                             | ZIP code                         | Dallas                 |                                |
| Send test transfer Edit           | Delete                                      |                                  |                        |                                |

When you've finished updating the fields, follow the prompts and save the recipient using the **Save recipient** button on the final page.

| Bank info                     | prmation                   | •<br>Recipient information | Ve                   | rify                | Confirm |
|-------------------------------|----------------------------|----------------------------|----------------------|---------------------|---------|
| Bank information              |                            |                            | Recipient informati  | on                  |         |
| ank country/currency          | Bank name                  |                            | Recipient type       |                     |         |
| ccount holder<br>arney Rubble | Account number<br>00000000 |                            | First name<br>Barney | Last name<br>Rubble |         |
| 3A routing number             | Account type<br>Checking   |                            | Country<br>USA       | State<br>Texas      |         |
|                               |                            |                            | Address line 1       | City<br>Dallas      |         |
|                               |                            |                            | ZIP code             |                     |         |

Users will receive a success message to confirm edit to the recipient.

| ATB Business Accounts Payments & Transf                   | ers Reporting Admin Approvals |        | 4 @ &   |
|-----------------------------------------------------------|-------------------------------|--------|---------|
| < Back to Recipient Details<br>Confirm Edit Recipient     |                               |        |         |
| Bank information                                          | Recipient information         | Verify | Confirm |
| Success! Your changes have been saved. Rack to Recipients |                               |        |         |

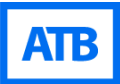

## **How to delete Recipients**

From the **Global ACH Transfers** screen click on **Recipients.** 

| ATB Business Accounts Payments & Transfers Reporting Admin Approvals    | 4 0 L |  |  |  |  |  |  |
|-------------------------------------------------------------------------|-------|--|--|--|--|--|--|
| Global ACH Transfers As of Feb 17 2023 @ 12:06 PM MT                    |       |  |  |  |  |  |  |
| Summary Rejects & Returns Recipients Templates Create Global Transfer - |       |  |  |  |  |  |  |
| Priority action items                                                   | ~     |  |  |  |  |  |  |
| Drafts (0)                                                              | ~     |  |  |  |  |  |  |
| Scheduled to send (0)                                                   | ~     |  |  |  |  |  |  |
| History (0)                                                             | ~     |  |  |  |  |  |  |

Search for the recipient by typing the recipient's name in the search bar or scrolling through the list of saved recipients.

Select the recipient that you want to delete.

| ATB Business Accounts Payments & Transfers             | eporting Admin Approvals                                      | 4 @ &         |  |  |  |  |
|--------------------------------------------------------|---------------------------------------------------------------|---------------|--|--|--|--|
| Global ACH Transfers 🛛                                 | Global ACH Transfers                                          |               |  |  |  |  |
| Summary Rejects & Returns Recipients Create Global Tra | Summary Rejects & Returns Recipients Create Global Transfer * |               |  |  |  |  |
| Recipients (10)                                        |                                                               | Add recipient |  |  |  |  |
| Search                                                 | Search                                                        |               |  |  |  |  |
| Results (10) Items per page (50) 👻 < 🚺 >               | Results (10) Items per page (50) * < 1 >                      |               |  |  |  |  |
| Name 🔺                                                 | Bank Country/Currency                                         |               |  |  |  |  |
| Barney Rubble (USA - USD)                              | USA/USD                                                       | >             |  |  |  |  |
| Dill Pickles (USA - USD)                               | USA/USD                                                       | >             |  |  |  |  |

Click on **Delete.** 

| ATB Business                      | counts Payments & Transfers Reporting | dmin Approvals |                              |                      | ¢                              |
|-----------------------------------|---------------------------------------|----------------|------------------------------|----------------------|--------------------------------|
| < Back to Recipients Recipient De | tails                                 |                |                              |                      | As of Apr 04, 2024 @ 9:33am MT |
| Bank information                  |                                       |                | <b>Recipient information</b> |                      |                                |
| Bank country/currency<br>USA/USD  | Bank name                             |                | Recipient type<br>Individual |                      |                                |
| Account holder<br>Dill Pickles    | Account number                        |                | First name<br>Dill           | Last name<br>Pickles |                                |
| ABA routing number                | Account type<br>Checking              |                | Country<br>USA               | State<br>Alaska      |                                |
|                                   |                                       |                | Address line 1               | City<br>Fairview     |                                |
|                                   |                                       |                | 21P code<br>12345            |                      |                                |
| Send test transfer Edit           | Delete                                |                |                              |                      |                                |
|                                   |                                       |                |                              |                      |                                |

Confirm that you've selected the right recipient by selecting **Delete** again.

| ATB Business                                       | counts Payments & Transfers R | sporting Admin Approvals                      |                         | 4 O 2                          |
|----------------------------------------------------|-------------------------------|-----------------------------------------------|-------------------------|--------------------------------|
| < Back to Recipients Recipient De                  | etails                        |                                               |                         | As of Apr 04, 2024 @ 9:36am MT |
| Bank information                                   |                               | Recipi                                        | ent information         |                                |
| Bank country/currency<br>USA/USD<br>Account holder | Bank name<br>Account number   | Delete this recipient?                        | × sst name              |                                |
| Dill Pickles<br>ABA routing number                 | Account type<br>Checking      | This will delete Dill Pickles from your list. | ickles<br>tate<br>taska |                                |
|                                                    |                               | Delete                                        | ity<br>airview          |                                |
| Send test transfer Edit                            | Delete                        | 12345                                         |                         |                                |

You will see a success message indicating that the recipient was deleted.

## How to send a test transfer

ATB strongly recommends sending a test transfer for each new recipient. Please note that test transfers are part of your daily Global ACH Transfer limits.

From the **Global ACH Transfer** screen, select **Create Global Transfer** and then **Send Test Transfer**.

| ATB Business Accounts Paymen                        | nts & Transfers Reporting Admin Approvals  | 4 Ø 2 |  |  |  |  |
|-----------------------------------------------------|--------------------------------------------|-------|--|--|--|--|
| Global ACH Transfers As of Dec 08, 2023 @ 1:36pm MT |                                            |       |  |  |  |  |
| Summary Rejects & Returns Recipients                | Create Global Transfer 🔺                   |       |  |  |  |  |
| Priority action items (0)                           | Send Test Transfer<br>Send Single Transfer | ~     |  |  |  |  |
| Scheduled to send (0)                               |                                            |       |  |  |  |  |
| History (O)                                         |                                            |       |  |  |  |  |

You will then see the Payment details. In the **From account** field, click on the drop down arrow to see the available accounts and select the account from which to send the test transfer.

| ATB Business Accounts Payments & Transfers Repo | rting Admin Approvals | 4 O 2   |
|-------------------------------------------------|-----------------------|---------|
| C Back to Summary                               |                       |         |
| Send Test Transfer                              |                       |         |
| Payment information                             | •<br>verify           | Confirm |
| Payment details                                 |                       |         |
| From account Select                             |                       |         |
|                                                 | \$20,367.08 USD       |         |
|                                                 | \$0.00 USD            |         |
|                                                 |                       |         |
|                                                 |                       |         |
|                                                 |                       |         |
|                                                 |                       |         |
|                                                 |                       |         |

In the **To recipient** field, select the recipient to whom you want to send the transfer by clicking on the arrow to display all recipients and making your selection.

Details of the test transfer will be populated. You can create a new recipient or edit a saved recipient.

#### Transfer Date:

• Automatically populated to current date, cannot be changed.

#### Amount Sent:

• Automatically populated to \$5, cannot be changed.

#### Amount Received:

• For USD to USD the amount sent and amount received will be the same. However for other currencies (for example, CAD to USD or other foreign currencies) the conversion will be displayed in the amount received.

#### **Purpose of Payment:**

• Choose a reason for sending this transaction by clicking on the drop down arrow and selecting the appropriate option. This is a mandatory field.

#### Message to Recipient:

• Optional message which is transmitted to the recipient's bank. There is no guarantee that the recipient's bank will publish the message to the recipient. This field accepts characters.

#### Fees and Transfer Time:

- There is no fee for sending a test transfer.
- Total Transfer cost is the amount of the test transfer (\$5 USD or CAD).
- Estimated transfer time gives the timeframe that the payment is expected to arrive in the recipient's bank.

#### Select Next.

| ATB Business                                                         | Accounts Payments & Transfers Repo                | rting Admin Approvals                        |                                                    | £ @ ≗                   |
|----------------------------------------------------------------------|---------------------------------------------------|----------------------------------------------|----------------------------------------------------|-------------------------|
| < Back to Summary<br>Send Test T                                     | ransfer                                           |                                              |                                                    |                         |
| Payme                                                                | ent information                                   |                                              | © Confirm                                          |                         |
| Payment details                                                      |                                                   |                                              |                                                    |                         |
|                                                                      |                                                   | \$20,317.08 USD                              | •                                                  |                         |
| To recipient Barney Rubble (USA - USD)                               |                                                   | USA/USD                                      | → Create new recipient  Ø Edit recipient details   |                         |
| Transfer date                                                        | Amount sent                                       | Amount received                              | Purpose of payment Message to recipient (optional) |                         |
| Apr 03, 2024                                                         | \$5.00 USD                                        | \$5.00 USD                                   | Deposit                                            | 10 characters remaining |
| Fees and transfer tin                                                | ne                                                |                                              |                                                    |                         |
| Transfer fee<br>\$0.00 USD<br>① Test transfers are not subject to tr | Total transfer cost<br>\$5.00 USD<br>ansfer fees. | Estimated transfer time<br>1-3 business days |                                                    |                         |

Verify details and select Send.

| ATB Business                                                                     | Accounts Payments & Transfers Repor                 | ting Admin Approvals                         |                                                 |                                                      | <u> </u> |  |  |  |
|----------------------------------------------------------------------------------|-----------------------------------------------------|----------------------------------------------|-------------------------------------------------|------------------------------------------------------|----------|--|--|--|
| < Back to Summary<br>Verify Send Test Transfer                                   |                                                     |                                              |                                                 |                                                      |          |  |  |  |
| Рауг                                                                             | nent information                                    |                                              | Verify                                          | Confirm                                              |          |  |  |  |
| Payment details                                                                  |                                                     |                                              |                                                 |                                                      |          |  |  |  |
| From account                                                                     | \$20,317.08 LISD                                    |                                              |                                                 |                                                      |          |  |  |  |
| To recipient<br>Barney Rubble (USA - USD)                                        | (USA/USD)                                           |                                              |                                                 |                                                      |          |  |  |  |
| Transfer date                                                                    | Amount sent                                         | Amount received                              | Purpose of payment                              | Message to recipient (optional)                      |          |  |  |  |
| Apr 03, 2024                                                                     | \$ 5.00 USD                                         | \$ 5.00 USD                                  | Deposit ① ATB Team Member Tip: We'll always ser | d your messages, but not all banks can receive them. |          |  |  |  |
| Fees and transfer ti                                                             | me                                                  |                                              |                                                 |                                                      |          |  |  |  |
| Transfer fee<br>\$0.00 USD<br>(1) Test transfers are not subject to<br>Send Back | Total transfer cost<br>\$5.00 USD<br>transfer fees. | Estimated transfer time<br>1-3 business days |                                                 |                                                      |          |  |  |  |
|                                                                                  |                                                     |                                              |                                                 |                                                      |          |  |  |  |

You will see confirmation of the sent transfer. Click on **Back to Summary** to return to the landing page.

| ATB Business Accounts Payments & Transfers Reporting A                               | Admin Approvals            | ¢ (\$   |
|--------------------------------------------------------------------------------------|----------------------------|---------|
| Back to Summary                                                                      |                            |         |
| onfirm Send Test Transfer                                                            |                            |         |
| Payment information                                                                  | •<br>Verify                | Confirm |
| ) Payment validating                                                                 |                            |         |
| You've sent a test transfer of \$5.00 USD to Barney Rubble (USA - USD). We're curren | tly reviewing the details. |         |
| Reference number: 120231860936                                                       |                            |         |
| Status: Validating                                                                   |                            |         |
| Transfer date: Apr 03, 2024                                                          |                            |         |
| From account:                                                                        |                            |         |
| Back to Summary                                                                      |                            |         |
|                                                                                      |                            |         |
|                                                                                      |                            |         |
|                                                                                      |                            |         |
|                                                                                      |                            |         |
|                                                                                      |                            |         |
|                                                                                      |                            |         |
|                                                                                      |                            |         |

# How to Cancel a Global ACH Transfer or test transfer

You can cancel a transfer within 90 minutes of submitting the transaction on the ATB Business Online platform. There is no charge for canceling online. There is a \$10 charge for canceling over the phone.

From the Global ACH Transfer page, click on **History.** 

| ATB Business Accounts Payments & Transfers Reporting Admin Approvals | Ļ () L                         |
|----------------------------------------------------------------------|--------------------------------|
| Global ACH Transfers                                                 | As of Dec 08, 2023 @ 2:21pm MT |
| Summary Rejects & Returns Recipients Create Global Transfer 🔻        |                                |
| Priority action items (0)                                            | ~                              |
| Scheduled to send (0)                                                | ~                              |
| History (1)                                                          | ~                              |

Select the transaction you want to cancel. The status must be in **Validating**. If the status is no longer Validating, then the transaction has left ATB and cannot be canceled. If you cancel the transaction a full refund, including the transaction fee, will be returned to you.

| ATB Business Accounts Payments & Trans                                                                                                    | fers Reporting Admin | Approvals             |                |               | ¢ @ ≗             |  |  |
|----------------------------------------------------------------------------------------------------|----------------------|-----------------------|----------------|---------------|-------------------|--|--|
| Scheduled to send (0)                                                                                                    |                      |                       |                |               |                   |  |  |
| History (3)                                                                                                    |                      |                       |                |               | ^                 |  |  |
| Scheduled date (from) Scheduled date (to) Mar 27, 2024                                                                                                    | Search               | word, phrase or value | ]              |               |                   |  |  |
| W At B ream Member (p):         If the payment status shows as Validating, it can be cancelled from the Payment Details page.         Results (3)       Items per page (25) * < (1) > |                      |                       |                |               |                   |  |  |
| Reference number 🔷 Scheduled date 🖨                                                                                                    | Status 🖨             | From account 🗢        | To recipient 🖨 | Amount sent 🔶 | Amount received 🖨 |  |  |
| 120231863024 Apr 03, 2024                                                                                                    | Validating           |                       | Barney Rubble  | \$5.00 USD    | \$5.00 USD >      |  |  |

#### Select Cancel Payment.

| ATB Business                  | Accounts Payments & Transf | ers Reporting Ad | dmin Approvals              |                                                      |                    | 4 @ 2                          |
|-------------------------------|----------------------------|------------------|-----------------------------|------------------------------------------------------|--------------------|--------------------------------|
| < Back to Summary Single Pay  | ment Details               |                  |                             |                                                      |                    | As of Apr 03, 2024 @ 2:24pm MT |
| Reference number 120231860936 | Originator                 |                  |                             |                                                      |                    | 🖨 Print                        |
| s                             | e                          |                  | Validating                  | •<br>Processing                                      | Payment            | initiated                      |
|                               |                            |                  | Validating: You've added th | he payment information. We're reviewing the details. |                    |                                |
| Payment details               |                            |                  |                             |                                                      |                    |                                |
| From account                  | Scheduled date             | Creation date    | Purpose of payment          | Message to recipient                                 | Amount sent        | Amount received                |
|                               | Apr 03, 2024               | Apr 03, 2024     | Deposit                     |                                                      | \$5.00 USD         | \$5.00 USD                     |
| Recipient details             |                            |                  |                             |                                                      |                    |                                |
| Recipient name                | Recipient address          | Bank name        | Account holder              | Account number                                       | ABA routing number | Account type                   |
| Barney Rubble                 |                            |                  | Global ACH Transfer S       | Send (USD)                                           |                    | Checking                       |
| Cancel Payment                |                            |                  |                             |                                                      |                    |                                |

#### You will see a success message.

| ATB Business                  | Accounts Payments & Transfe          | rs Reporting Ad         | min Approvals                  |                      |                    | Ą () L                         |
|-------------------------------|--------------------------------------|-------------------------|--------------------------------|----------------------|--------------------|--------------------------------|
| < Back to Summary Single Payn | nent Details                         |                         |                                |                      |                    | As of Apr 03, 2024 @ 2:28pm MT |
| 120231860936                  |                                      |                         |                                |                      |                    | 🖨 Print                        |
| (i) Cancelled: You            | ur payment has been cancelled. No fu | rther action is needed. |                                |                      |                    |                                |
| Payment details               |                                      |                         |                                |                      |                    |                                |
| From account                  | Scheduled date                       | Creation date           | Purpose of payment             | Message to recipient | Amount sent        | Amount received                |
|                               | Apr 03, 2024                         | Apr 03, 2024            | Deposit                        |                      | \$5.00 USD         | \$5.00 USD                     |
| Recipient details             |                                      |                         |                                |                      |                    |                                |
| Recipient name                | Recipient address                    | Bank name               | Account holder                 | Account number       | ABA routing number | Account type                   |
| Barney Rubble                 | US                                   |                         | Global ACH Transfer Send (USD) |                      |                    | Checking                       |
| You've successfully cancelle  | ed this payment.                     |                         |                                |                      |                    | ×                              |

### **More on cancellations**

For more help canceling,, recalling or tracing a Global ACH Transfer please contact your Relationship Manager or ATB Business Solutions at 1-877-363-4855.

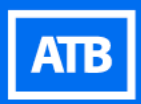